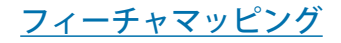

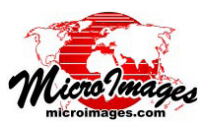

フィーチャプロトタイプを増やす

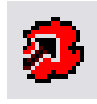

TNTmips のフィーチャマッピングは複数の ツールを使って画像領域を異なるスペクトル のフィーチャクラスに割り当てるためのイン タラクティブな画像分類処理です。[サンプル

の定義 (Define Samples)] ツールはスペクトル上似ている が連続していない区域を画像全体から識別し、どの区域を クラスに割り当てるかを判断していきます。対して、[大 きくしてフィーチャに印付け (Grow and Mark Features)] ツール (ページ左上のアイコン) では、1回で1つのフィー チャ領域を定義し、マウスホイールを使ってクラスに割り 当てる領域の大きさやスペクトル変動領域を変えていきま す。

[大きくしてフィーチャに印付け] ツールを使うには、 マップしようとしている地物の代表的な領域で左クリック します。処理ではまずクリックしたポイントの周辺を調べ、 各画像バンドの初期セル値の範囲を測定します。次に、こ のセル値の範囲を広げ、クリックした点の周りで新たなセ ル値範囲内の値をもつ連続した画像セルすべてを識別しま す。これらのセルは画面上ではフィーチャプロトタイプと してカラーで識別されます。セル値を拡大する範囲やプロ トタイプ領域の大きさは、増大係数 (Growth Factor) によっ て制限されます。マウスホイールを使うと増大係数や識別 されたプロトタイプ領域の大きさを変更できます。マウス

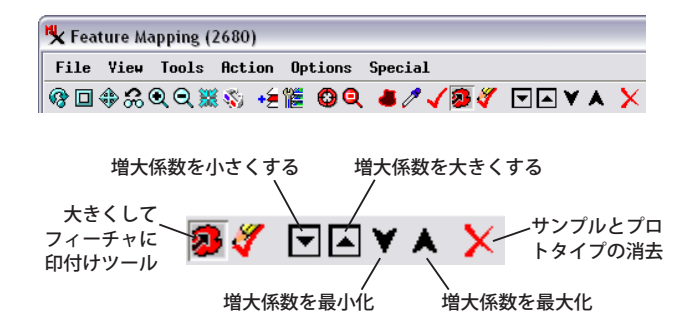

ホイールを自分の方へ回すと増大係数が増えプロトタイプ 領域は拡大します。マウスホイールを向こう側へ回すと増 大係数が減りプロトタイプ領域は縮小します。あるいは、 〈フィーチャマッピング〉 ウィンドウのツールバーの [ 増 大係数を大きくする (Increase Growth Factor)] や [ 増大係 数を小さくする (Decrease Growth Factor)] ボタンを使用 してプロトタイプ領域の大きさを調整できます(右上図)。 また、[増大係数を最小化 (Minimum Growth Factor)] や[増 大係数を最大化 (Maximum Growth Factor)] ボタンを使用 すれば、増大係数を最小値や最大値にリセットすることが できます。プロトタイプの範囲が適切になったら、右クリッ クしてそのプロトタイプのセルを現在選択しているフィー チャクラスに割り当てます (フィーチャに [印を付ける])。

(次ページに続く)

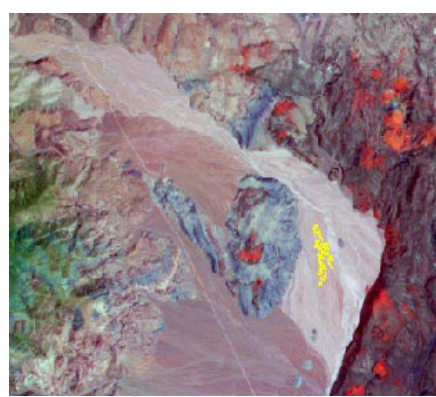

最初のフィーチャプロトタイプ(黄色の部分)

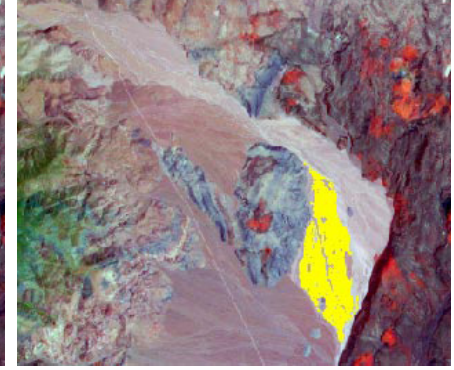

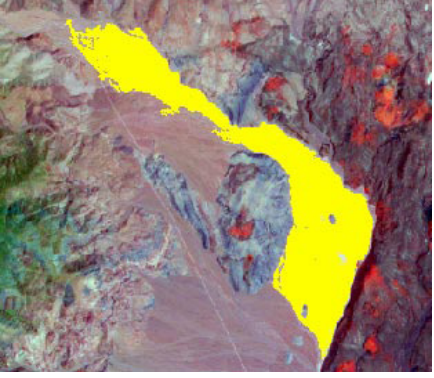

マウスホイールを使ってプロトタイプが増やされました。 さらに増えたプロトタイプ。右クリックでマーク (フィーチャクラスに割り当て)します。

[大きくしてフィーチャに印付け (Grow and Mark Features)] ツール:選択したいフィーチャ内で左クリッ クし、クリックした周辺領域にスペクトル特性が似てい る連続したセルで構成されるプロトタイプを作成しま す。それからマウスホイールを使ってプロトタイプ範囲 を広げたり縮めたりします。右クリックするとプロトタ イプが選択中のフィーチャクラスに割り当てられます (フィーチャに[印を付ける])。穴埋め機能をオンにする と、フィーチャを印付けする際にプロトタイプで完全に 囲まれている状態の穴が埋められます。この例では、扇 状地に特有の堆積物が ASTER 衛星画像の 9 バンドを使っ てマッピングされています。中赤外線、カラー赤外線、 可視光の緑バンドで構成されるフォールスカラーの参照 画像が表示されています。

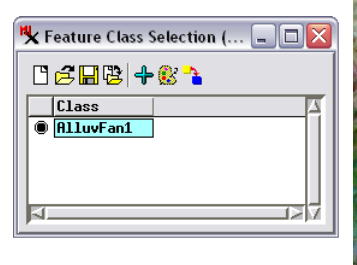

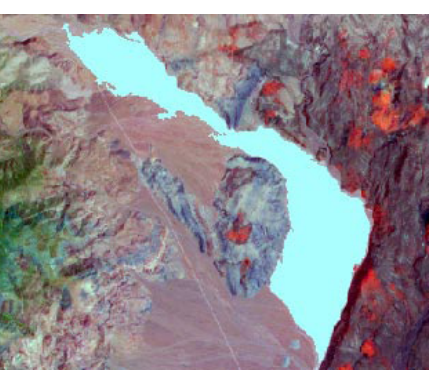

穴埋め機能により印付けされたフィーチャ

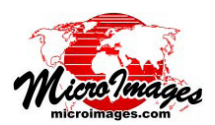

[サンプルとプロトタイプの消去 (Clear Samples and Prototypes)] ア イコンボタンを押せば、編集中のプロトタイプを消去できます。ま たは画像内の他の場所を左クリックすると、プロトタイプをクリア して新しく開始することができます。

プロトタイプを増やす際、[大きくしてフィーチャに印付け] ツー ルでは、まだフィーチャクラスに割り当てられておらず [フィーチャ

を描画] ツールで保護の設定がされていないセルのみを対象にします。フィーチャマッピングは、デフォルトではユーザ がマークしたプロトタイプ領域内部に完全に囲まれている穴を自動的に埋めます。この設定は [オプション (Options)] メ ニューにあるエントリを使ってオフとオンを切り替えることができます。

指定した秒数が経過してもプロトタイプの範囲がまだ増えていく場合、ウィンドウ(上図)が開いて、このフィーチャ の範囲拡大を継続するか、増大係数を減らして再試行するかどうかを尋ねます。[キャンセル]をクリックしてプロトタ イプをクリアすることもできます。[オプション]の[増大許容時間 (Growth Verify Time)]メニューで1秒(デフォルト) または2、5、10、30、60秒に増加時間を設定できます。

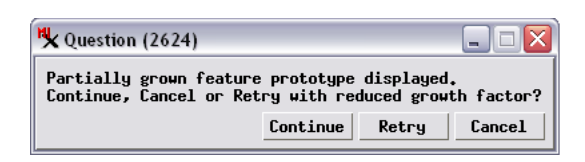